#### Sistem Informasi Rekam Medis Puskesmas Jayengan Surakarta Triyono, Joko Wandyatmono Universitas Surakarta

**ABSTRAKSI**: Pelayanan kesehatan di Puskesmas perlu adanya dukungan dari berbagai faktor yang terkait, salah satunya adalah terselenggaranya rekam medis yang sesuai dengan standar yang berlaku. Rekam medis merupakan dokumen legal yang mengandung isian yang cukup tentang identitas pasien, diagnosa, terapi dan semua yang terjadi pada pasien. Dan berkas rekam medis juga merupakan rangkaian pendokumentasian kegiatan pelayanan medis yang diberikan oleh instansi kesehatan terhadap pasien. Karena rekam medis merupakan bagian dari sistem kesehatan ditingkatkan dan dapat dipertaggungjawabkan baik secara medis maupun secara hukum. Dalam penelitian ini penulis memilih Puskesmas Jayengan Surakarta sebagai tempat penelitian. Sistem medis pasien yang meliputi pendaftaran pasien, data dokter, data pegawai, data rekam medis. Penelitian ini bertujuan untuk membuat sistem informasi rekam medis yang efisien dan membuat implementasinya dalam bahasa pemrograman visual basic 6.0. Rumusan masalah dalam penulisan ini adalah bagaimana membuat sistem Informasi rekam medis di Puskesmas Jayengan?

Metodologi penulisan yang digunakan adalah metode pendataan dan Metode pendekatan. Metode pendataan penulis menggunakan seperti : kepustakaan, observasi. Metode pendekatan penulis menggunakan seperti : analisa, perancangan, ujicoba, implementasi.

Dari penulisan yang disampaikan dapat diambil kesimpulan bahwa implementasi yang ada telah dapat digunakan untuk sistem Informasi rekam medis, namun masih dapat dikembangkan untuk pengolahan data yang lain yang berhubungan dengan sistem Informasi rekam medis. *Kata Kunci : Rekam Medis, SIM Kes* 

#### **1.1. LATAR BELAKANG MASALAH**

Pelayanan kesehatan di Puskesmas perlu adanya dukungan dari berbagai faktor yang terkait. salah satunya adalah terselenggaranya rekam medis yang sesuai dengan standar yang berlaku. Rekam medis merupakan dokumen legal yang mengandung isian yang cukup tentang identitas pasien, diagnosa, terapi dan semua yang terjadi pada pasien. Dan berkas rekam juga medis merupakan rangkaian pelayanan kegiatan pendokumentasian yang diberikan oleh instansi medis kesehatan terhadap pasien. Karena rekam medis merupakan bagian dari sistem kesehatan ditingkatkan dan dapat dipertaggungjawabkan baik secara medis maupun secara hukum.

Puskesmas Jayengan pada dasarnya sudah menggunakan sistem komputer hanya saja komputer yang digunakan terbatas, artinya komputer digunakan hanya ketika akan melaporkan data ke dinas kesehatan.

#### 1.2. RUMUSAN MASALAH

- 1. Sistem informasi rekam medis yang ada masih manual dan belum terkomputerisasi
- 2. Bagaimana membuat sistem Informasi rekam medis rawat jalan di Puskesmas Jayengan ?

#### 2.1. Kamus Data

Kamus data gunakan untuk perancangan struktur database yang berfungsi untuk memperjelas nama field yang digunakan, tipe fieldnya, lebar field dan arti dari masing – masing field.

3) Kamus Data Pasien

| Nama | Tabel | : | F | Pasien |
|------|-------|---|---|--------|
|------|-------|---|---|--------|

Fungsi : menyimpan data Pasien Medan kunci : No\_RM

| <b>T</b> - 1 1 | <b>T</b> - 1 - 1 | D - ( - | D '    |
|----------------|------------------|---------|--------|
| label          | abel             | Data    | Pasien |

| Ν | Nama       | Tipe | Leb | Keterangan         |
|---|------------|------|-----|--------------------|
| 0 |            | -    | ar  | -                  |
| 1 | No_RM      | Ν    | 8   | Nomor rekam        |
| 2 | Nama       | K    | 35  | medis              |
| 3 | J_kelamin  | L    | 1   | Nama Pasien        |
| 4 | T_lahir    | K    | 15  | Jenis Kelamin (L,P |
| 5 | Tgl_lahir  | D    | 8   | )                  |
| 6 | Alamat     | K    | 25  | Tempat lahir       |
| 7 | Kota       | K    | 20  | Tanggal Lahir      |
| 8 | Kd_Agama   | K    | 2   | Alamt Pasien       |
| 9 | Nama_ortu  | ĸ    | 15  | Kota pasien        |
| 1 | Kd_Pekerja | ĸ    | 1   | Kode Agama         |
| 0 | an_ortu    | K    | 13  | Pasien             |
| 1 | No_telp    | D    | 8   | Nama Ortu          |
| 1 | Tgl_daftar |      |     | Pekerjaan Ortu     |
| 1 | -          |      |     | No Telpon Pasien   |
| 2 |            |      |     | Tanggal daftar     |
|   |            |      |     |                    |

#### Tabel Rancangan Isi No.Rekam Medis

| Format | 9 | 9 | 9 | 9 | 9 | 9 | 9 | 9 |
|--------|---|---|---|---|---|---|---|---|
| Contoh | 0 | 1 | 0 | 0 | 0 | 0 | 0 | 0 |
| Format | 1 | 2 | 3 | 4 | 5 | 6 | 7 | 8 |

Keterangan :

| 1,2: Tahun dafta | ar                      |
|------------------|-------------------------|
| 3,4,5,6,7,8: Nor | nor urut                |
| 1. Kamus         | Data Dokter             |
| Nama berkas      | : RekamMedis.MDB        |
| Nama Tabel       | : Dokter                |
| Fungsi           | : menyimpan data Dokter |

#### Tabel Tabel Data Dokter

| No | Nama   | Tipe | Lebar | Keterangan      |
|----|--------|------|-------|-----------------|
| 1  | NIP    | K    | 9     | NIP dokter      |
|    | Kd_do  | K    | 4     | Kode Dokter     |
| 3  | kter   | K    | 35    | Nama Dokter     |
| 4  | Nama   | K    | 40    | Alamat Dokter   |
| 5  | _Dok   | K    | 10    | Telepon Dokter  |
| 6  | Alama  | K    | 13    | No Hp Dokter    |
| 7  | t_Dok  | K    | 25    | Keahlian Dokter |
| 8  | Telp   | К    | 25    | Tempat praktik  |
|    | No_hp  |      |       |                 |
|    | Keahli |      |       |                 |
|    | an     |      |       |                 |
|    | Temp   |      |       |                 |
|    | at_pra |      |       |                 |
|    | k      |      |       |                 |

#### Tabel Rancangan Isi Kd\_dokter

| <u> </u> |   |   |
|----------|---|---|
| Format   | А | 9 |
| Contoh   | А | 0 |
| Format   | 1 | 2 |

Keterangan : 1 : Keahlian 2,3,4 : Nomor urut

2. Kamus Data Pegawai

| i ogum      |                  |
|-------------|------------------|
| Nama berkas | : RekamMedis.MDB |
| Nama Tabel  | : Pegawai        |

Fungsi : menyimpan data Pegawai Medan kunci : Nip

Tabel Tabel Data Pegawai

| No | Nama      | Tipe | Lebar | Keterangan    |  |  |
|----|-----------|------|-------|---------------|--|--|
| 1  | Nip       | K    | 9     | Nomor induk   |  |  |
| 2  | Nama      | К    | 35    | Pegawai       |  |  |
| 3  | J_kelamin | L    | 1     | Nama          |  |  |
| 4  | T_lahir   | K    | 15    | pegawai       |  |  |
| 5  | Tgl_lahir | D    | 8     | Jenis Kelamin |  |  |
| 6  | Alamat    | K    | 25    | ( L,P)        |  |  |
| 7  | Kota      | K    | 20    | Tempat lahir  |  |  |
| 8  | No_telp   | K    | 13    | Tanggal Lahir |  |  |
|    |           |      |       | Alamt         |  |  |
|    |           |      |       | Pegawai       |  |  |
|    |           |      |       | Kota Dokter   |  |  |
|    |           |      |       | No telepon    |  |  |

3. Kamus Data Tentang Rekam Medis Nama berkas : RekamMedis.MDB Nama tabel : Rekam\_medis Fungsi : menyimpan data RM Medan kunci : No\_RM

| Tabel Tabel Data rekam medis |      |      |       |            |  |  |
|------------------------------|------|------|-------|------------|--|--|
| No                           | Nama | Tipe | Lebar | Keterangan |  |  |

| 1 | No register | Ν | 8 | Nomor       |
|---|-------------|---|---|-------------|
| 2 | No RM       | Ν | 8 | register    |
| 3 | Kd dokter   | К | 8 | Nomor       |
| 4 | NIP         | К | 9 | Rekam       |
| 5 | Kd Diagnosa | К | 2 | Medis       |
| 6 | Umur        | Ν | 2 | Kode dokter |
| 7 | Tal periksa | D | 8 | Nip         |
| 8 | Wak_kunj    | Т | 6 | Pegawai     |
|   |             |   |   | Kode        |
|   |             |   |   | Diagnosa    |
|   |             |   |   | Umur        |
|   |             |   |   | Pasien      |
|   |             |   |   | Tanggal     |
|   |             |   |   | periksa     |
|   |             |   |   | Waktu       |
|   |             |   |   | kunjung     |

#### 2.2. RANCANGAN MASUKAN

Rancangan masukan dari tabel yang telah dibuat adalah sebagai berikut Rancangan Password

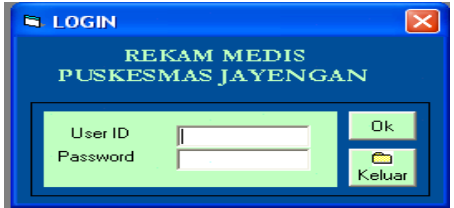

Gambar Rancangan Password

## Rancangan menu utama

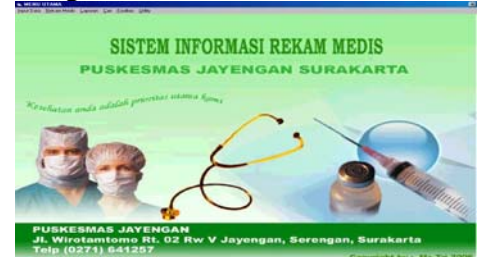

Gambar Rancangan Menu Utama

| 3. | Rancangan   | masukan | data | pasien |
|----|-------------|---------|------|--------|
|    | DATA PASIEN |         |      | 100    |

|                                                                                                    | LIHAT DATA                                            |
|----------------------------------------------------------------------------------------------------|-------------------------------------------------------|
| No. Fleikam Media<br>Nama<br>Jarris Kolomin<br>Tempat Lahir<br>Tanggal Lahir<br>Alamat<br>Kota<br>Umur<br>Agomo<br>Status Perkawinan<br>Nama Ortu/ Suami<br>Pekerjaan Ortu/ Suami | Casi Tyl Daffar (************************************ |

Gambar Rancangan Masukan Data Pasien

4. Rancangan masukan data dokter

| INPUT DATA     |                  |
|----------------|------------------|
| Kode Dokter    | Cari             |
| Nama           |                  |
| NIP            |                  |
| Alamat         |                  |
| Telephon       | i i              |
| No.HP          |                  |
| Keahlian       |                  |
| Tempat Praktek |                  |
|                |                  |
|                | 2 67 × 1         |
|                |                  |
| Simpan         | Edit Hapus Batal |

Gambar Rancangan Masukan Data Dokter

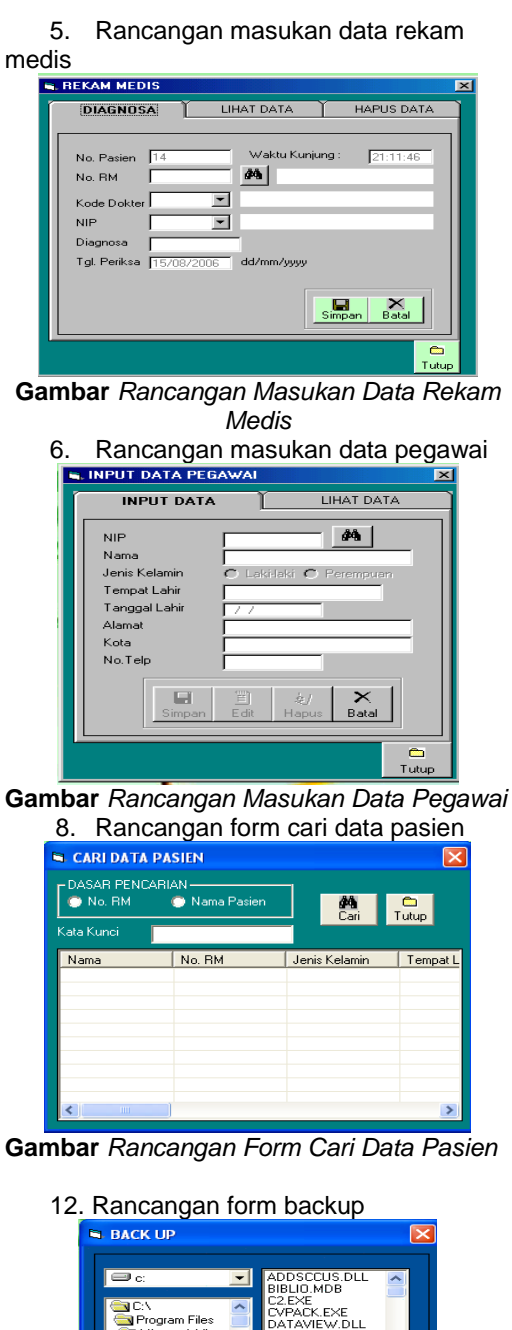

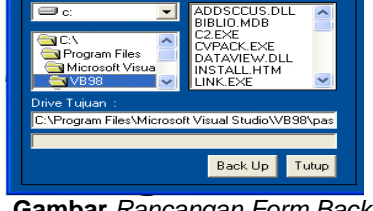

**Gambar** Rancangan Form Backup 13. Rancangan form restore

| RESTORE                                                                                 |                                                                                  |
|-----------------------------------------------------------------------------------------|----------------------------------------------------------------------------------|
|                                                                                         |                                                                                  |
| C:<br>C:<br>Program Files<br>Microsoft Visua<br>Drive Asal :<br>C:Program Files Microso | ADDSCCUS.DLL<br>BIBLIO.MDB<br>CVPACKEXE<br>DVPACKEXE<br>DINSTALL.HTM<br>LINK.EXE |
|                                                                                         | Restore (Tutup)                                                                  |
|                                                                                         |                                                                                  |

Gambar Rancangan Form Restore

14. Rancangan form input hak akses

| NPUT HAK AKSES   |  |             |
|------------------|--|-------------|
| User ID          |  | 🔛<br>Simpan |
| Nama<br>Password |  | X<br>Batal  |
| Konfirmasi       |  | Co<br>Tutup |

Gambar Rancangan Form Input Hak Akses

| 5. | Rancangan for | rm ubah  | password |
|----|---------------|----------|----------|
|    | UBAH PASSWORI | )        | ×        |
|    |               |          |          |
|    | User ID       |          |          |
|    | Nama          |          |          |
|    | Password      |          |          |
|    | Password Baru |          |          |
|    | Konfirmasi    |          |          |
| L  |               |          |          |
|    | Simpan        | Batal Tu | tup      |
|    |               |          |          |

Gambar Rancangan Form Ubah Password

|                   | anses                                                                                                    |
|-------------------|----------------------------------------------------------------------------------------------------|
| 🖷 HAPUS HAK AKSES | ×                                                                                                    |
| User ID           | 🥡<br>Hapus                                                                                                    |
| Nama Password     | X<br>Batal                                                                                                    |
| Konfirmasi        | Canal Canal Canad Canal Canal Canad Canal Canad Canal Canad Canal Canad Canal Canad Cana Canad Cana Cana Cana Cana Ca |

**Gambar** Rancangan Form Hapus Hak Akses 16. Rancangan form laporan

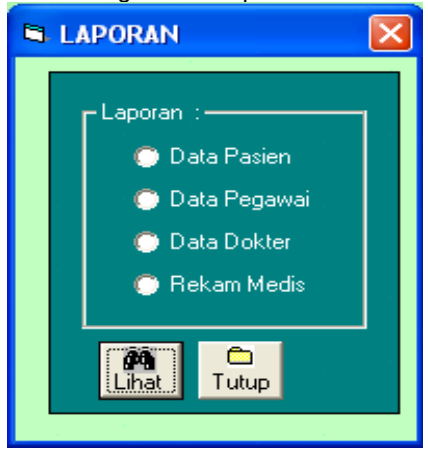

Gambar Rancangan Form Laporan

#### **3.1. IMPLEMENTASI SISTEM**

Sistem telah dianalisis dan didesain secara rinci dan teknologi telah diseleksi dan dipilih, sekarang sistem akan diimplementasikan (diterapkan). Tahap implementasi sistem (*system implementation*) merupakan tahap meletakkan sistem supaya siap untuk dioperasikan. Tahap implementasi sistem dapat terdiri dari langkah-langkah sebagai berikut :

- 1. Menerapkan rencana implementasi
- 2. Melakukan kegiatan implementasi
- 3. Tindak lanjut impementasi

#### 3.2. Implementasi

Supaya kegiatan implementasi nantinya dapat beroperasi sesuai dengan yang diharapkan maka suatu rencana implementasi perlu dibuat terlebih dahulu. Rencana implementasi merupakan kegiatan awal dari tahap implementasi sistem. Rencana implementasi dimaksudkan terutama untuk mengatur biaya dan waktu yang dibutuhkan selama tahap implementasi. Dalam rencana implementasi ini, semua biaya yang dikeluarkan untuk kegiatan implementasi perlu dianggarkan dalam bentuk anggaran biaya. Anggaran biaya ini selanjutnya juga berfungsi sebagai pengendalian terhadap biaya-biaya yang harus dikeluarkan. Waktu yang diperlukan untuk melakukan kegiatan implementasi dalam bentuk skedul waktu. Skedul waktu berfungsi sebagai pengendalian terhadap waktu implementasi.

#### Melakukan Kegiatan

## Implementasi

Kegiatan implementasi dilakukan dengan dasar kegiatan yang telah direncanakan dalam rencana implementasi. Kegiatankegiatan yang dapat dilakukan dalam tahap implementasi ini adalah sebagai berikut :

1. Pemilihan dan pelatihan personil

2. Pemilihan tempat dan instalasi perangkat lunak dan perangkat keras

3. Pemrograman dan pengetesan program

- 4. Pengetesan sistem
- 5. Konversi sistem

### **Tindak Lanjut Implementasi**

Kesalahan dari progam yang mungkin terjadi dapat diklarifikasikan dalam tiga bentuk kesalahan yaitu :

- 1. Kesalahan bahasa disebut atau kesalahan penulisan atau kesalahan tata bahasa adalah kesalahan didalam penulisan soure program tidak sesuai dengan yang telah diisyaratkan
- 2. Kesalahan sewaktu proses adalah kesalahan vang terjadi sewaktu executable program dijalankan
- 3. Kesalahan logika adalah kesalahan dari logika program yang dibuat

### SISTEM MENU PROGRAM

Untuk pertama kali menjalankan program maka akan diminta untuk memasukan nama dan password yang benar sesuai dengan nama dan password yang sudah diberikan. Tampilan awal program terlihat seperti pada dambar 4.1.

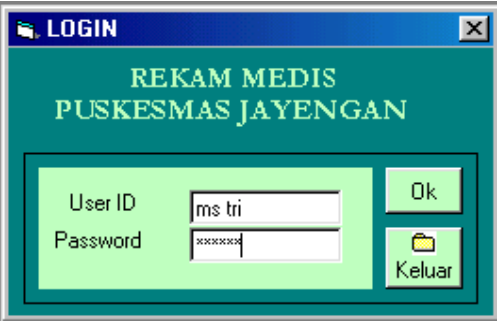

Gambar Aplikasi Password

sesudah nama dan password diisi dengan benar, dilanjutkan menekan tombol OK maka akan menampilkan form menu utama yang terlihat seperti pada gambar 4.2 dan menekan tombol keluar untuk keluar dari program.

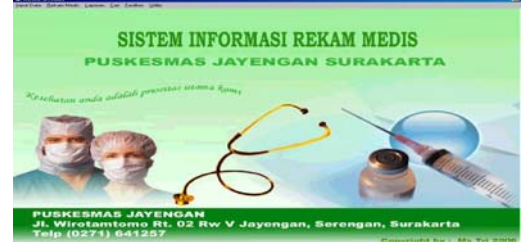

Gambar Aplikasi Menu Utama

### 3.6. Menu Input Data

Menu input data dalam sistem informasi pembacaan meter air terdiri dari tiga sub menu yaitu input data, cari data, laporan.

### 3.7. Sub Menu Input Data Pasien

Untuk menampilkan form input data pasien dapat dilakukan dengan menekan menu input data, lalu pilih sub menu pasien, berikut tampilan menu input data sub menu pasien dapat dilihat pada gambar 4.3 dan form input data pasien seperti yang terlihat pada gambar 4.4.

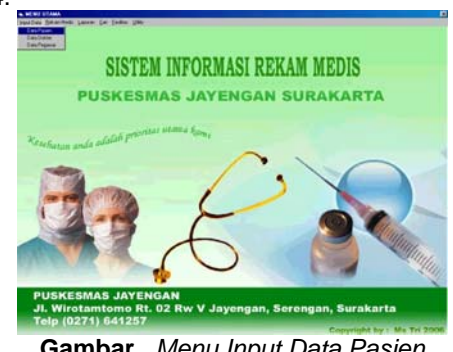

Gambar Menu Input Data Pasien

|                                                                           | ¥                                                                                                  |                |
|---------------------------------------------------------------------------|----------------------------------------------------------------------------------------------------|----------------|
| INPUT DAT                                                                 |                                                                                                    | DATA           |
| No. Rekam Medis<br>Nama<br>Jenis Kelamin<br>Tempat Lahir<br>Tanggal Lahir | 05000002 Ceri Tgl Da<br>NURUL FITRIAH<br>C Laki-laki © Perempuan<br>SURAKARTA<br>5/2/75 dd/mn/yyyy | aftar 12/7/06  |
| Alamar<br>Kota<br>Umur<br>Agama<br>Status Perkawinan                      | IRT 03 RW 04 SERENGAN<br>Serengan<br>31<br>Islam<br>C Nikah © Belum Nikahi © Cera                  | Simpan<br>Edit |
| Nama Ortu/Suami<br>Pekerjaan Ortu/Suami<br>No. Telp                       | UMAR<br>PEDAGANG<br>0271817345                                                                     | Batal          |

Gambar Form Input Data Pasien

Input data pasien merupakan isian identitas pasien Puskesmas dan pasien akan diberikan NoKRM (Nomor Kartu Rekam Medis) sebagai nomor identitas dokumen pasien. Input data pasien ini akan menyimpan data-data pasien secara lengkap sebagai keterangan didalam Puskesmas Jayengan.

#### 3.8. Sub Menu Input Data Dokter

Untuk menampilkan dan mengisi form data dokter dapat dilakukan dengan menekan menu input data, lalu pilih sub menu input data Dokter, berikut tampilan menu input data dokter seperti gambar 4.5 dan untuk masuk ke form Input data Dokter, berikut tampilan form input data dokter seperti gambar 4.6.

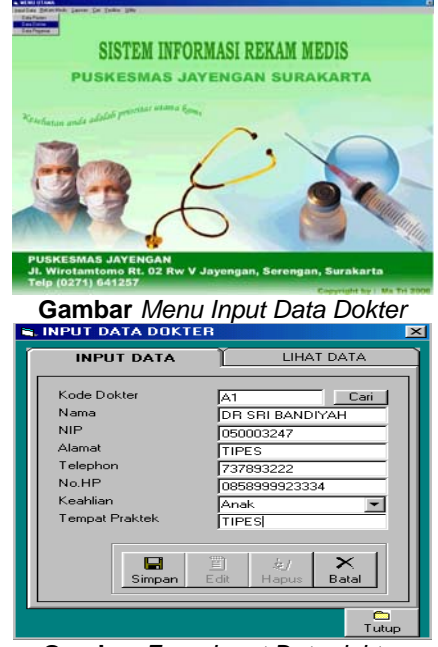

Gambar Form Input Data dokter

3.9. Sub Menu Input Data Pegawai Untuk menampilkan dan mengisi form data pegawai dapat dilakukan dengan menekan menu input data, lalu sub menu data pegawai, berikut tampilan menu input data pegawai seperti gambar 4.7 dan untuk masuk ke form data pegawai, dapat dilakukan dengan menekan sub menu, berikut tampilan form data pegawai seperti gambar 4.8.

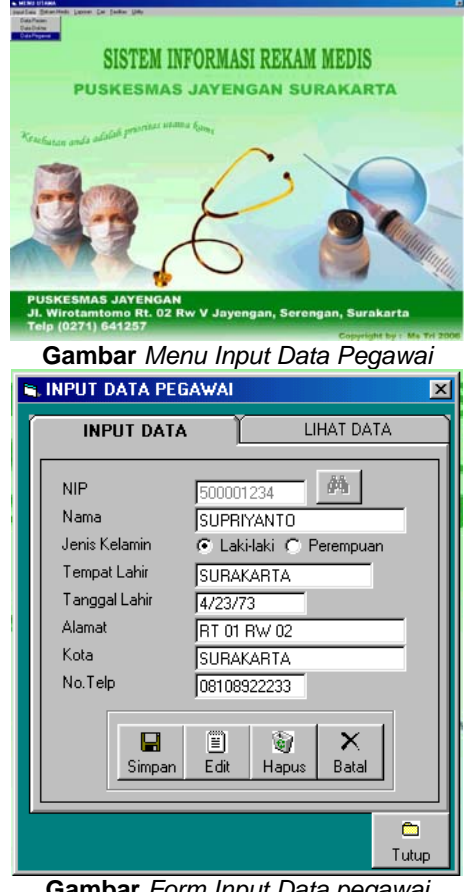

Gambar Form Input Data pegawai

#### Menu Rekam Medis 3.10.

Menu Rekam Medis digunakan untuk memasukan data rekam medis pasien. Untuk menampilkan form rekam medis dapat dilakukan dengan menekan menu Rekam Medis seperti gambar 4.9 dan untuk masuk ke form Input rekam medis, dapat dilakukan dengan menekan menu rekam medis, berikut tampilan form input rekam medis seperti gambar 4.10.

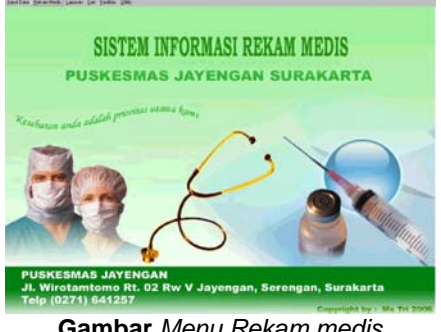

Gambar Menu Rekam medis

| DIAGNOSA             | LIHAT DATA     | HAPUS DATA      |
|----------------------|----------------|-----------------|
| No. Pasien 14        | Waktu Kunjur   | <b>16:24:29</b> |
| No. RM 0500000       | 2 🧖 NURUL      | FITRIAH         |
| Kode Dokter          | DR SUTAJIAH    |                 |
| NIP 5000012          | 3 VUPRIYANTO   |                 |
| Diagnosa xx          | _              |                 |
| Tgl. Periksa 15/08/2 | 006 dd/mm/yyyy |                 |
|                      | _              | Simpan Batal    |

Gambar Form Input Rekam Medis

#### 3.11. Menu Cari

Menu cari memiliki dua sub menu yaitu sub menu cari data pasien. Sub menu cari data dokter dan sub menu cari data pegawai.

#### Sub Menu Cari Data Pasien 3.12.

Digunakan untuk mencari data pasien, jika hanya diketahui nama atau nomer rekam medisnya. Untuk menampilkan form cari data pasien dapat dilakukan dengan menekan menu cari, lalu cari data pasien seperti gambar 4.11 dan mengklik cari data pasien untuk menampilkan form seperti gambar 4.12.

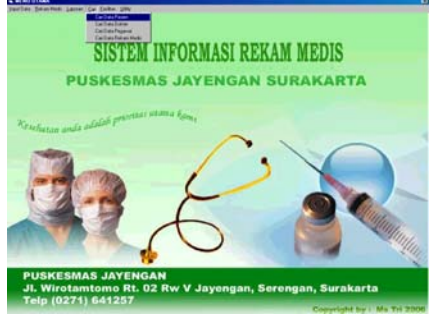

Gambar Menu Cari Data Pasien

| 🖷 CARI DATA PA | SIEN                |               | ×                         |
|----------------|---------------------|---------------|---------------------------|
| DASAR PENCARIA | AN<br>• Nama Pasien |               | Contraction (Contraction) |
| Kata Kunci nur | ul fitriah          |               |                           |
| Nama           | No. RM              | Jenis Kelamin | Tempat L                  |
| NURUL FITRIAH  | 05000002            | P             | SURAKA                    |
|                |                     |               |                           |
|                |                     |               |                           |
|                |                     |               |                           |
|                |                     |               |                           |
|                |                     |               |                           |
| •              |                     |               | Þ                         |

Gambar Form Cari Data Pasien

### 3.13. Sub Menu Cari Data Dokter

Digunakan untuk mencari data dokter, jika hanya diketahui nama atau nomer dokternya. Untuk menampilkan form cari data dokter dapat dilakukan dengan menekan menu cari, lalu cari data dokter seperti gambar 4.13 dan mengklik cari data dokter untuk menampilkan form seperti gambar 4.14.

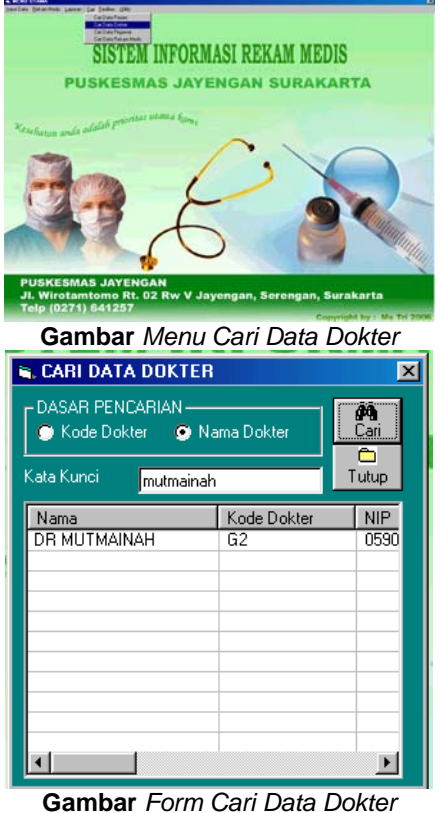

## Sub Menu Cari Data Pegawai

3.14. Digunakan untuk mencari data pegawai, jika hanya diketahui nama atau nomer pegawainya. Untuk menampilkan form cari pegawai dapat dilakukan dengan data menekan menu cari, lalu cari data pegawai seperti gambar 4.15 dan mengklik cari data pegawai untuk menampilkan form seperti gambar 4.16.

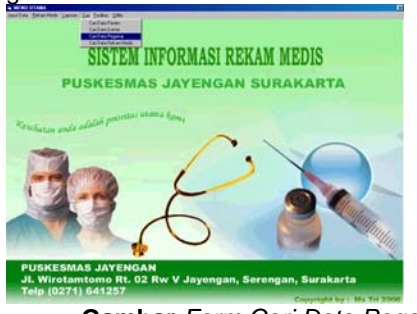

Gambar Form Cari Data Pegawai

| CARI DATA          | PEGAWA<br>CARIAN —<br>Nam | l<br>na Pegawai  |                 |
|--------------------|---------------------------|------------------|-----------------|
| Nama<br>SUPRIYANTO |                           | NIP<br>500001234 | Jenis Kela<br>L |
| <b> </b>           |                           |                  |                 |

Gambar Form Cari Data Pegawai

# 3.15. Sub Menu Cari Data Rekam Medis

Digunakan untuk mencari data rekam medis, jika hanya diketahui nomer pasien. Untuk menampilkan form cari data rekam medis dapat dilakukan dengan menekan menu cari, lalu cari data rekam medis seperti gambar 4.17 dan mengklik cari data rekam medis untuk menampilkan form seperti gambar 4.18.

| Partiel search (une so the search (une so the searc |                                    | SI REKAM ME                 | DIS<br>LARTA          |
|----------------------------------------------------------------------------------------------------|------------------------------------|-----------------------------|-----------------------|
| JI. Wirotamtom<br>Telp (0271) 641<br>Gambar A                                                                                                    | Annu Cari<br>Annu Cari<br>Am Medis | ngan, Serengan,<br>Data Rel | surakarta<br>kam Medi |
| No. RM<br>Nama Pasien                                                                                                    | 01000001<br>YUNI ETIKA S           | ARI                         | ari Dutup             |
| No. Pasien<br>10                                                                                                    | No. RM<br>01000001                 | Kode Dokter<br>G001         | NIP<br>500001234      |
| •                                                                                                    |                                    |                             | F                     |

Gambar Form Cari Data Rekam Medis

#### 3.16. Menu Fasititas

Menu fasilitas memiliki tiga sub menu yaitu sub menu Hak akses, ubah password dan profil.

#### 3.17. Sub Menu Fasilitas Hak Akses

Hak akses digunakan untuk memberi batasan pengguna program. Untuk menampilkan form hak akses dapat dilakukan dengan menekan menu fasilitas, lalu hak akses seperti gambar 4.19 dan mengklik hak akses untuk menampilkan form seperti gambar 4.20.

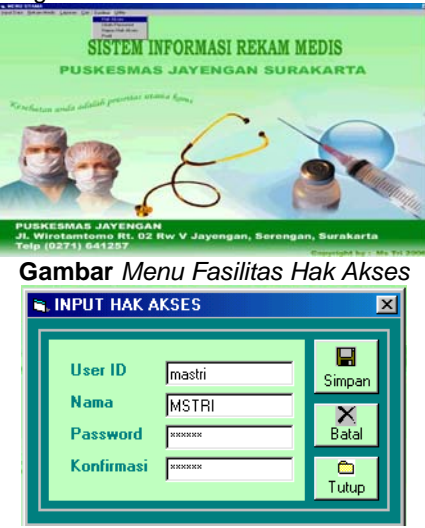

Gambar Form Input Hak Akses

#### 3.18. Sub Menu Fasilitas Ubah Password

Ubah password digunakan untuk memberikan fasilitas keamanan program ketika sebuah password sudah tidak menjadi password lagi. Fasilitas ini digunakan untuk merubah password lama menjadi baru. Untuk menampilkan form ubah password dapat dilakukan dengan menekan menu fasilitas, lalu ubah password seperti gambar 4.21 dan mengklik ubah password untuk menampilkan form Form ubah Password seperti Gambar 4.22.

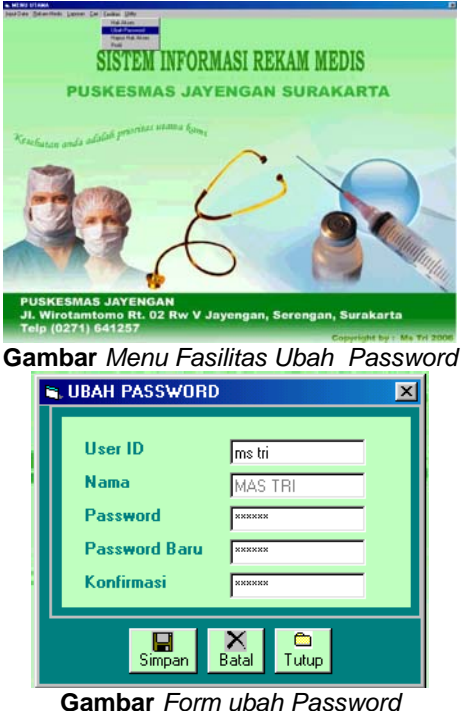

#### 3.19. Sub Menu Fasilitas Hapus Hak Akses

Hapus Hak akses digunakan untuk memberi batasan pengguna program yaitu untuk menghapus password yang tidak lagi digunakan. Untuk menampilkan form hapus hak akses dapat dilakukan dengan menekan menu fasilitas, lalu hapus hak akses seperti gambar 4.23 dan mengklik hapus hak akses untuk menampilkan form seperti gambar 4.24.

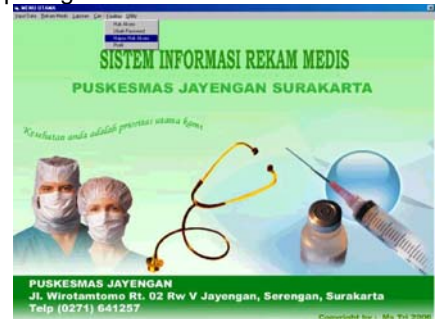

Gambar Menu Fasilitas Hapus Hak Akses

| 🛋 HAPUS HA | K AKSES | ×          |
|------------|---------|------------|
| User ID    | ms tri  | 🥡<br>Hapus |
| Nama       | MAS TRI | X          |
| Password   | *****   | Batal      |
| Konfirmasi | *****   | Tutup      |

Gambar Form Hapus Hak Akses

#### 3.20. Sub Menu Laporan Data Dokter

Sub menu laporan data Dokter berisi tentang data-data Dokter. Untuk menampilkan laporan Dokter, dapat dilakukan dengan menekan menu laporan seperti pada gambar 4.35 kemudian akan tampil form laporan seperti pada gambar 4.36, pilih data Dokter dan klik lihat maka akan muncul laporan data Dokter seperti pada gambar 4.37.

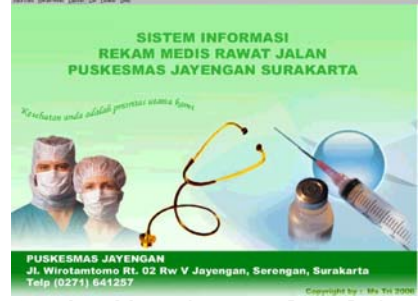

Gambar Menu Laporan Data Dokter

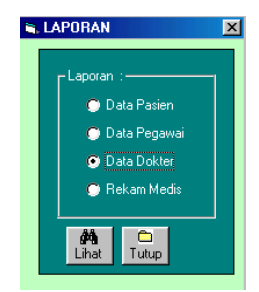

Gambar Form Laporan Data Dokter

|                  | 202       | Alamat    | Subgen     | 7% HP        | Kenhline | Tempet Probab |
|------------------|-----------|-----------|------------|--------------|----------|---------------|
| CO DE MUTMANIAN  | 80001073  | 71240     | 1211127688 | 101320019482 | 04       | 1298          |
| DR. BRI BANCIYAR | 100001042 | IRABISASI | 4271736077 | -            | A        | BARON         |
| DRINTATAN        | -         | BARON     | 6271739633 |              | Linna    | SARCH         |
|                  |           |           |            |              |          |               |

#### Gambar *Laporan Data Dokter* 3.21 Sub Menu Laporan Data Pegawai

Sub menu laporan data Pegawai berisi tentang data-data Pegawai. Untuk menampilkan laporan Pegawai, dapat dilakukan dengan menekan menu laporan seperti pada gambar 4.38 kemudian akan tampil form laporan seperti pada gambar 4.39, pilih data Pasien dan klik lihat maka akan muncul laporan data pegawai seperti pada gambar 4.40.

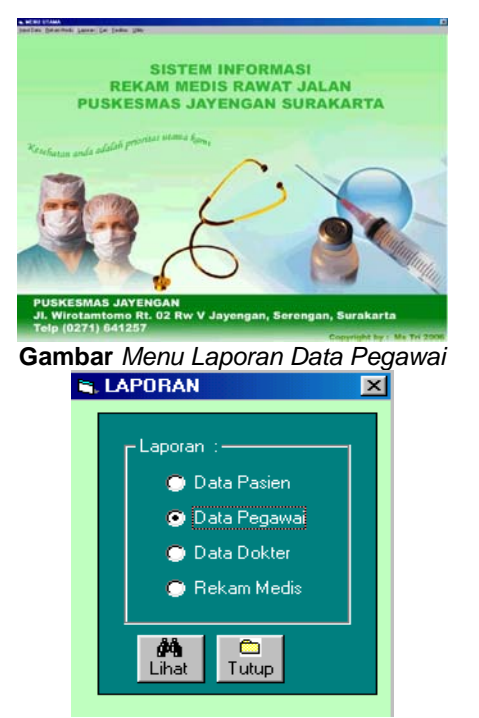

Gambar Form Laporan Data Pegawai

| argad 7134m |              |                   |             |            |              |              |             |
|-------------|--------------|-------------------|-------------|------------|--------------|--------------|-------------|
| -           | Name         | Anale<br>Fachante | Tropotiskis | Tgl. Lakte | Alumet       | Bate         | No. 748     |
| 100134      | BICANTERNAM  | 1                 | 308047950   | 31076      | TURDELADO    | FIREHOOD     | MITHUND     |
| +4113040    | JUPRIVANTO . | 4                 | INFAKARIA.  | +0373      | R7 IS BIN'SE | TURALARTA    | 10100032210 |
| 00000000    | RUNAMAN      |                   | DEPENDING   | 010077     | RT SUBSITIA  | COMPANY LANS | 0010447803  |
|             |              |                   |             |            |              |              |             |

Gambar Laporan Data Pegawai

4.1 Hasil polling Sistem Informasi Rekam Medis Puskesmas

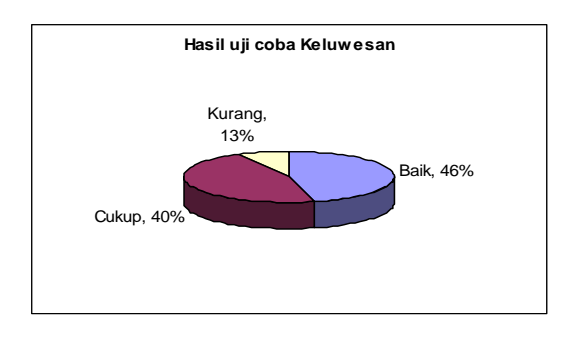

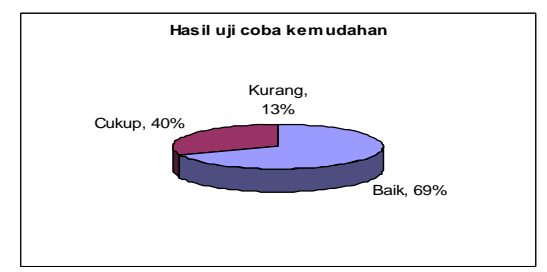

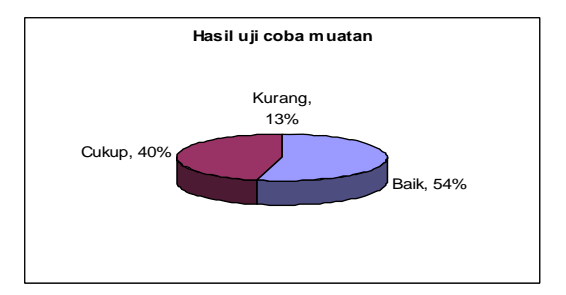

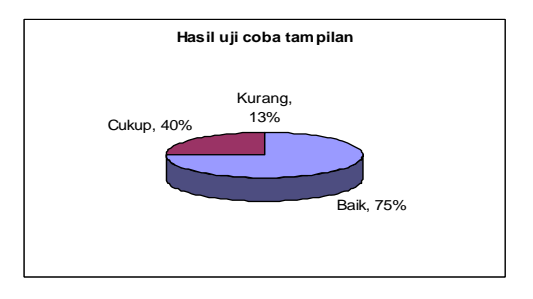

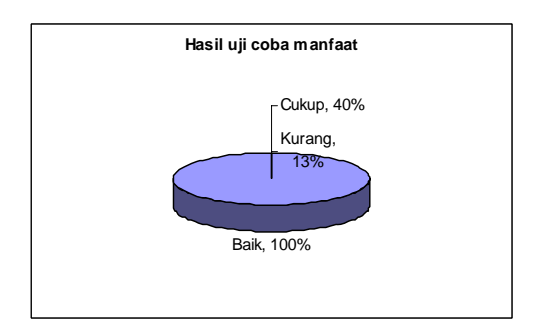

### 5.1. KESIMPULAN

- 1. Sistem yang berjalan di Puskesmas Jayengan masih mengunakan sistem manual sehingga menyita waktu lama dan kurang praktis. Dengan sistem komputer ini akan lebih cepat, karena setelah data dimasukan akan langsung disimpan dan dapat dilihat lagi.
- 2. Sistem yang telah dibuat ini dilengkapi dengan sistem pencarian data, sehingga akan mempercepat dan mempermudah dalam pencarian data.

## DAFTAR PUSTAKA

- [1] Boy Subirosa Sabarguna, Sistem InformasiPemasaranRumah Sakit Berbasis Rekam Medis, Gajah Mada University Press, Yogyakarta.
- [2] Alam J.Agus, Manajemen Database Dengan Microsoft Visual Basic 6.0, Elek Media Komputindo, Jakarta
- [3] **Rahmat Putra dan Malik Akbar,** *140 Trik Inovatif Visual Basic,* Elek Media Komputindo, Gramedia, Jakarta, 2004
- [4] **Kurniawan Bagus**, Sistem Informasi Manajemen dengan Visual Basic 6.0, Andi Ofset, Yogyakarta
- [5] Lukas S Tanutama. Ir, Pengantar Komunikasi Data, Elek Media Komputindo, Jakarta
- [6] **Purnama Eka Bambang, S.Kom**, Diktat Kuliah Basis Data Dan Perancangan Sistem, Surakarta 2002
- [7] **Rusmawan Uus**, *Mengolah Database dengan SQI dan Crystal Report dalam Visual basic 6.0,* Elek Media Komputindo, Gramedia, Jakarta.
- [8] **Wahana Komputer**, Panduan Praktis Pemrograman Visual Basic 6.0 Tingkat Lanjut, Andi, Yogyakarta.